## Anleitung – Wie kommt das Hörbuch auf meinen PC

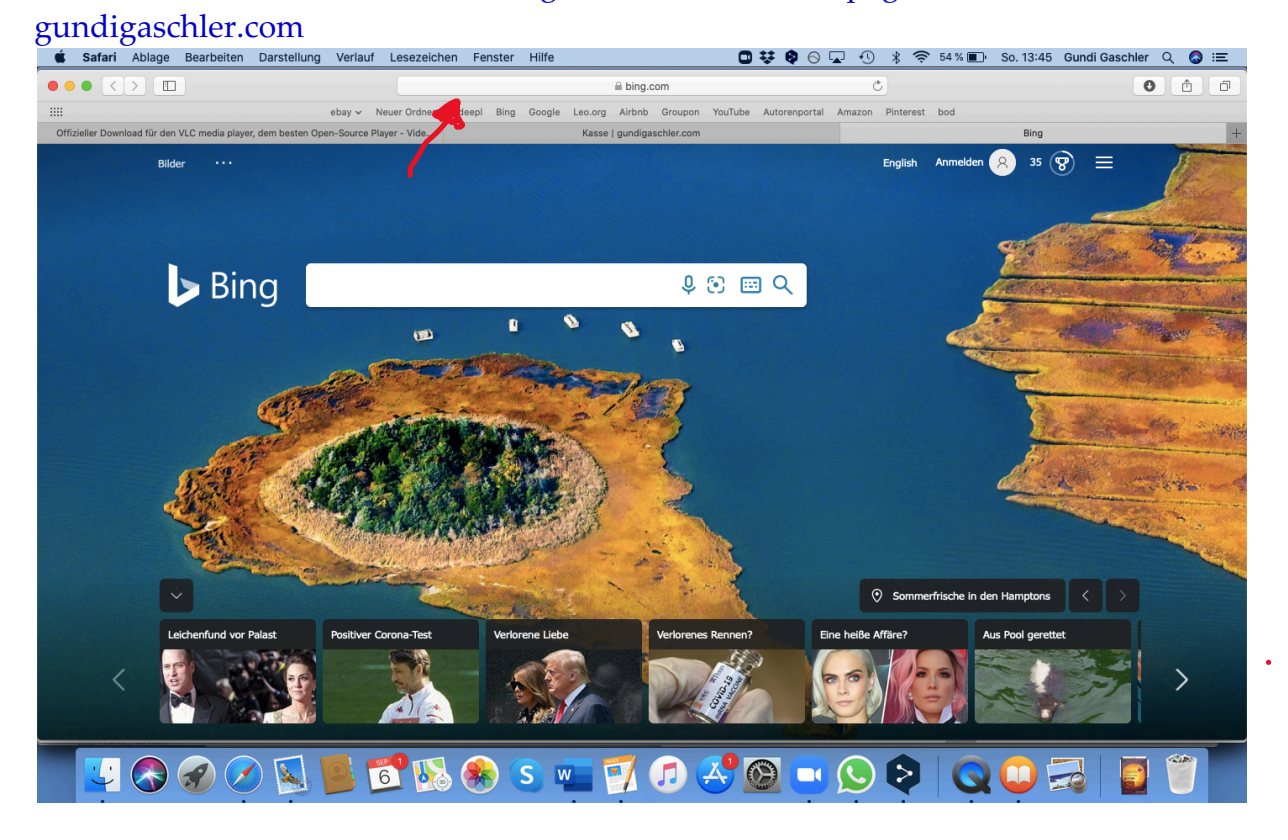

Gehe ins Internet. Im obersten Feld gibst du meine Homepage ein:

Jetzt bist du auf der Homepage. Scroll ein wenig runter. Jetzt auf "Zum Hörbuch" klicken

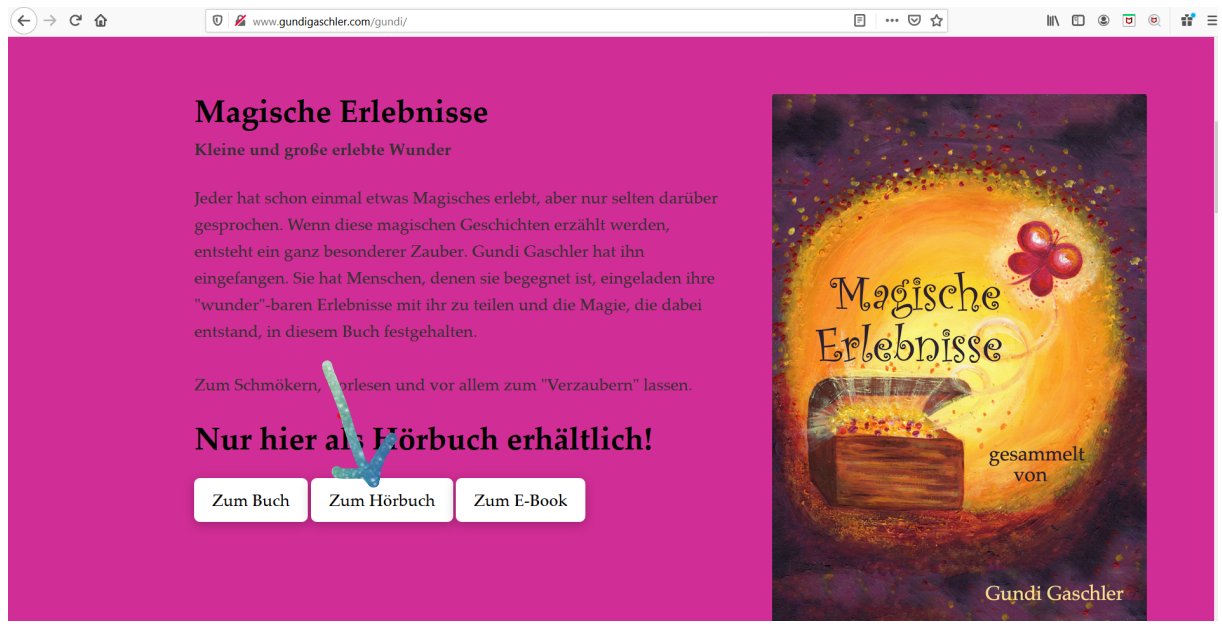

Jetzt kannst du mal Probe hören, wenn du auf den grauen Pfeil klickst. Wenn du auf "Hörbuch kaufen" klickst, kommst du zum nächsten Schritt

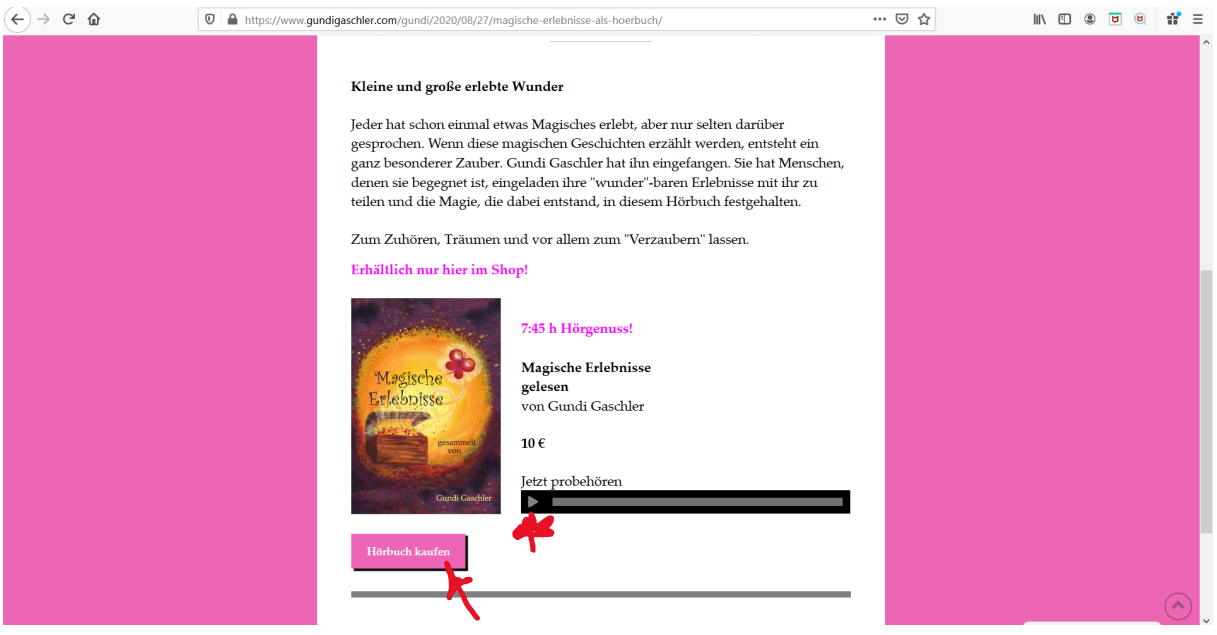

## Jetzt auf "In den Warenkorb" klicken

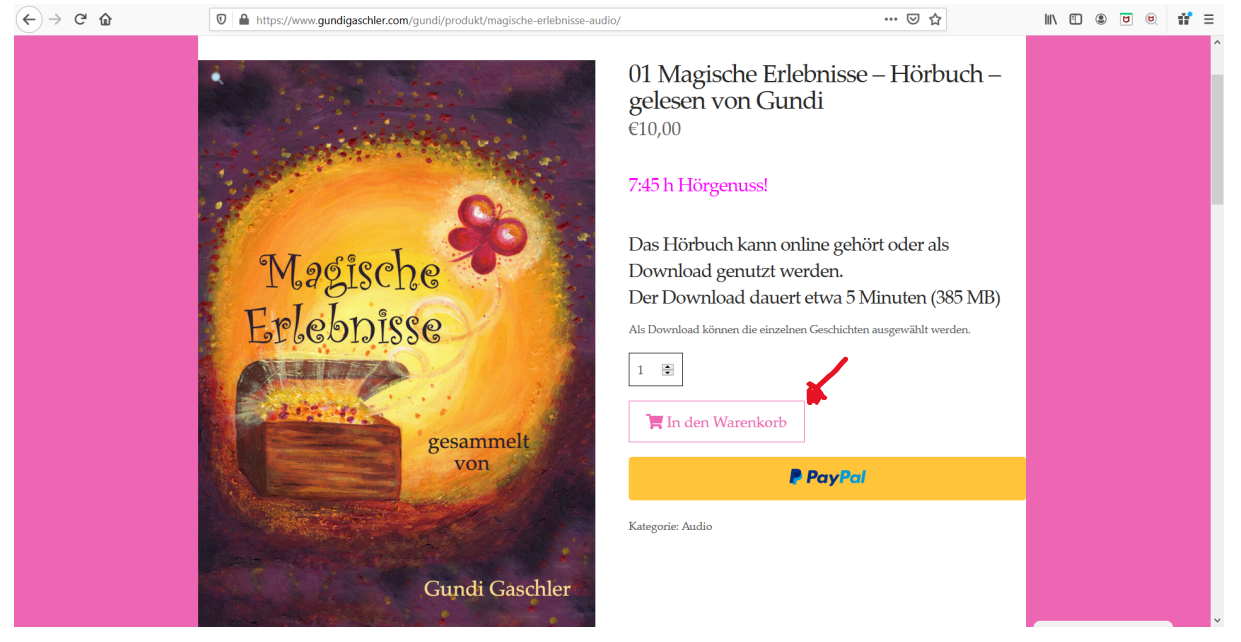

Wenn du einen Gutschein hast, trägst du ihn im Feld "Gutscheincode" ein und klickst dann auf "Apply Coupon". Die Summe im Warenkorb wird angepasst.

|     | https://www.gundigaschler.com/gundi/warenkorb | /                   |              | … ⊠ ☆ | lii\ | 9 | ۲ |
|-----|-----------------------------------------------|---------------------|--------------|-------|------|---|---|
|     |                                               |                     |              |       |      |   |   |
|     |                                               |                     |              |       |      |   |   |
|     |                                               |                     | Apply Coupon |       |      |   |   |
|     |                                               | ×                   |              |       |      |   |   |
| W   | Varenkorb-Summe                               |                     |              |       |      |   |   |
| Zwi | rischensumme                                  | €10,00              |              |       |      |   |   |
| Ges | samtsumme                                     | €10,00              |              |       |      |   |   |
|     |                                               | Weiter zur Kasse    |              |       |      |   |   |
|     |                                               | - OR -              |              |       |      |   |   |
|     |                                               | PayPal              |              |       |      |   |   |
|     |                                               | SEPA<br>Lastschrift |              |       |      |   |   |
|     |                                               |                     |              |       |      |   |   |

Klicke dann auf auf "Weiter zur Kasse"

In der Kasse gibst du deine Daten ein – die braucht das System, um eine Rechnung zu erstellen, die du dann automatisch als Rechnung per E-Mail zugeschickt bekommst. Alle Felder mit einem \* müssen ausgefüllt werden.

(Die hellblauen Balken oben kannst du ignorieren.)  $\overleftarrow{(e)} \rightarrow e^{\circ} \widehat{u}$ 

| N        | C C                                                                      | /          |     |                      |
|----------|--------------------------------------------------------------------------|------------|-----|----------------------|
| (← → ୯ û | https://www.gundigaschler.com/gundi/kasse/                               | •••        | ☑ ☆ | II\ 🗉 🛎 🖻 🖬 ≡        |
|          | Kasse                                                                    |            |     | ^                    |
|          | Besitzt du bereits ein Kundenkonto? <u>Klicke hier, um dich anzumeld</u> | <u>n.</u>  |     |                      |
|          | Hast du einen Gutschein? Klicke hier, um deinen Gutschein-Code ei        | nzugeben.  |     |                      |
|          | Rechnungsdetails                                                         |            |     |                      |
|          | Vorname *                                                                | Nachname _ |     |                      |
|          | Rosa                                                                     | Regenbogen |     |                      |
|          | Firmenname (optional)                                                    |            |     |                      |
|          | Land / Region <u>*</u>                                                   |            |     |                      |
|          | Straßa*                                                                  |            |     |                      |
|          | Einhomstraße 99                                                          |            |     |                      |
|          | Wohnung, Suite, Zimmer usw. (optional)                                   |            |     |                      |
|          | Postleitzahl *                                                           |            |     |                      |
|          | 12345                                                                    |            |     |                      |
|          |                                                                          |            |     | Zustimmung verwalten |

Ein Kundenkonto brauchst du wahrscheinlich auch nicht.

Ganz unten braucht es noch ein Häkchen bei "Ich habe die Geschäftsbedingungen gelesen und akzeptiere sie". (Das sind Standardgeschäftsbedingungen, die uns das Programm vorgeschlagen hat. Wird schon alles richtig sein.) Und dann natürlich auf "Bestellung abschicken" klicken.

| (←)→ C" @ | 0 A https://www.gundigaschler.com/gundi/kasse/                                                       | ··· 🖂 🕁                                  | II\ 🗉 🛎 🖻 🔍 💕 Ξ      |
|-----------|----------------------------------------------------------------------------------------------------|------------------------------------------|----------------------|
|           | □ Ein Kundenkonto eröffnen?                                                                          |                                          | ^                    |
|           | Zusätzliche Information                                                                              |                                          |                      |
|           | Anmerkungen zur Bestellung (optional)                                                                |                                          |                      |
|           | Anmerkungen zu deiner Bestellung, z.B. besondere Hinweise für die Lieferung.                         |                                          |                      |
|           |                                                                                                    |                                          |                      |
|           |                                                                                                    |                                          |                      |
|           |                                                                                                    |                                          |                      |
|           |                                                                                                    |                                          |                      |
|           | Deine Bestellung                                                                                     |                                          |                      |
|           | PRODUKT                                                                                              | ZWISCHENSUMME                            |                      |
|           | 01 Magische Erlebnisse - Hörbuch - gelesen von Gundi $\times1$                                       | €10,00                                   |                      |
|           | Zwischensumme                                                                                        | €10,00                                   |                      |
|           | Coupon: dankeschön                                                                                   | -€10,00 [Entfernen]                      |                      |
|           | Gesamtsumme                                                                                          | €0,00                                    |                      |
|           | Wir verwenden deine personenbezogenen Daten, um deine Bestellung durchführen zu können, eine mög     | lichst gute Benutzererfahrung auf dieser |                      |
|           | Website zu ermöglichen und für weitere Zwecke, die in unserer Datenschutzerklärung beschrieben sind. |                                          |                      |
|           | 🔄 🗌 Ich habe die Geschäftsbedingungen gelesen und stimme ihnen zu. *                                 |                                          |                      |
|           | Restellung abschicken                                                                                |                                          |                      |
|           | proceeding approximately                                                                             |                                          |                      |
|           | ×                                                                                                    |                                          | Zustimmung verwalten |

Jetzt kannst du das Hörbuch und das Inhaltsverzeichnis (Word-Datei) runterladen. Klicke dazu auf "Hörbuch download" und auf "Inhaltsverzeichnis als download", dann hüpft ein rundes Objekt über den Bildschirm in den Download Ordner unten rechts in der Symbolleiste vom PC.

| Ś | Safari   | Ablage       | Bearbeiten     | Darstellung                                      | Verlauf                 | Lesezeich       | en Fenster      | r Hilfe   |                          | 0 7          | 🖲 🖓 🖓 🖓            | ) 🖇 🤶 59% (           | So. 13:27 | Gundi Gaschler        | . 🔕 😑    |
|---|----------|--------------|----------------|--------------------------------------------------|-------------------------|-----------------|-----------------|-----------|--------------------------|--------------|--------------------|-----------------------|-----------|-----------------------|----------|
| • | • <      |              |                |                                                  |                         |                 |                 |           | 🗎 gundigaschler.com      |              |                    | C                     |           | <u> </u>              | ð Ø      |
|   |          |              |                |                                                  | ebay 🗸 🛛                | Neuer Ordner 🗸  | deepl Bing      | g Google  | e Leo.org Airbnb Groupor | n YouTube Au | utorenportal Amazo | n Pinterest bod       |           |                       |          |
|   | @        | Offizieller  | Download für d | en VLC media play                                | rer, dem be             | sten Open-Sour  | ce Player - Vid | eoLAN     |                          | - 17 050     | An D-14            | Kasse   gundigaschlei | .com      |                       | +        |
| W | ese guna | igaschier.co | om 🧬 Cust      | omizer 🏓 0                                       | T Neu                   | i 🖉 Seite t     | bearbeiten (    | cache lee | eren IIPr                | o 🐏 SEO      | Le Beitrag/Seite   | als Entwurf duplizier | en 🗣 W    | llikommen, Gundi Gaso | nier 🦰 🤍 |
|   |          |              | herzspitz      | enberührung                                      |                         | Bücher          | Gundi Gaso      | :hler     | Gundi WidmungsShop 🕇     | Kontakt      | Konto-Details      | 🗧 🔤 Deutsch २         | 🗧 0 Ite   | ems                   |          |
|   |          |              |                |                                                  |                         |                 |                 |           |                          |              |                    |                       |           |                       |          |
|   |          |              |                |                                                  |                         |                 |                 |           |                          |              |                    |                       |           |                       |          |
|   |          |              |                |                                                  |                         |                 |                 |           |                          |              |                    |                       |           |                       |          |
|   |          |              |                | Bestell                                          | ung                     | erhal           | ten             |           |                          |              |                    |                       |           |                       |          |
|   |          |              |                | Vielen Dank. D                                   | eine Best               | ellung ist eins | zegangen.       |           |                          |              |                    |                       |           |                       |          |
|   |          |              |                | Bestellnummer                                    | : 616                   |                 |                 |           |                          |              |                    |                       |           |                       |          |
|   |          |              |                | Datum: Septen<br>E-Mail: gundig<br>Gesamt: €0,00 | nber 6, 20<br>;aschler@ | me.com          |                 |           |                          |              |                    |                       |           |                       |          |
|   |          |              |                | Download                                         | ds                      |                 |                 |           |                          |              |                    |                       |           |                       |          |
|   |          |              |                | PRODUKT                                          |                         |                 |                 |           | VERBLEIBENDE DO          | OWNLOADS     | LÄUFT AB           | DOWNLOAD              | 1         |                       |          |
|   |          |              |                | 01 Magische I                                    | Erlebnisse              | e - Hörbuch -   | gelesen von (   | Gundi     | 00                       |              | Niemals            | Hörbuch               |           |                       |          |
|   |          |              |                | 01 Magische I                                    | Erlebnisse              | e - Hörbuch -   | gelesen von (   | Gundi     | 00                       |              | Niemals            | Inhaltsverzeic        | hnis      |                       |          |
|   |          |              |                |                                                  |                         |                 |                 |           |                          |              |                    |                       |           |                       |          |
|   |          |              |                | Bestelldet                                       | ails                    |                 |                 |           |                          |              |                    |                       |           |                       |          |
|   |          |              |                |                                                  | _                       |                 |                 | _         |                          |              |                    |                       |           |                       |          |
|   | <u>'</u> |              | 7              |                                                  |                         | 6               | ) 🌸 I           | S         | w 🗹 🎵                    | A 📀          |                    |                       | Q 🛄 🖥     |                       |          |

Wenn du auf den Downloadordner klickst, erhältst du das folgende Bild. Ganz unten ist ein weißer Punkt, der zu einem Balken heranwächst, so lange wie der download-Vorgang braucht. Das dauert etwa 5 Minuten – also Geduld. Wildes Klicken hilft da nicht. Glaube mir, ich habe es ausprobiert ©.

| 🗯 Safari Ablage E     | searbeiten Darstellung Verlauf Lesezeichen Fenster Hilfe                                                                                                    | • 🛛 😯                                  | 😫 🖯 🖵 🕚 🖇 🛜 59% 🔳 So. 13:2                                            | 6 Gundi Gaschler 🔍 🔕 😑         |
|-----------------------|----------------------------------------------------------------------------------------------------|----------------------------------------|-----------------------------------------------------------------------|--------------------------------|
|                       |                                                                                                    | 🗎 gundigaschler.com                    | Ċ                                                                     | 📥 🗅 🗗                          |
|                       | ebay 🗸 Neuer Ordner 🗸 deepl Bing Goog                                                                                                    | gle Leo.org Airbnb Groupon YouTube Aut | orenportal Amazon Pinterest bod                                       |                                |
| Offizieller D         | ownload für den VLC media player, dem besten Open-Source Player - VideoLAN                                                                                                    |                                        | Kasse   gundigaschler.com                                             | +                              |
| 🚯 🏟 gundigaschler.com | 🖌 Customizer 📮 0 🕂 Neu 🖉 Seite bearbeiten Cache le                                                                                                    | eeren 🔤 Pro 😨 SEO (                    | 省 Beitrag/Seite als Entwurf duplizieren 📃 💻                           | Willkommen, Gundi Gaschler 🚔 🔍 |
|                       | herzspilzenberührung Bücher Gundi Gaschler                                                                                                    | Gundi WidmungsShop ♀ Kontakt           | Konto-Details Deutsch ♥                                               | 84 weitere im Finder           |
|                       | <b>Bestellung erhalten</b><br>Vielen Dank. Deine Bestellung ist eingegangen.<br>Bestellnummer: 616<br>Datum: September 6, 2020<br>E-Mail: gundigaschler@me.com<br>Gesamt: 60,00 |                                        | Gundi-Gaschier-Magische-Er<br>MASTER-Front-Magische Gesch             | N. 2. Alexandra.pdf            |
|                       | PRODUKT                                                                                                    | VERBLEIBENDE DOWNLOADS                 | LÄUFT AB DOWNLOAD Schritt                                             | 14 (2) ppg                     |
|                       | 01 Magische Erlebnisse - Hörbuch - gelesen von Gundi                                                                                                    | 00                                     | Niemals Gundi_Gaschler-Magische_Erleb                                 | nisse.m4b                      |
|                       | 01 Magische Erlebnisse - Hörbuch - gelesen von Gundi                                                                                                    | 00                                     | Niemals Inhaltsverzeichnis<br>Gundi_Gaschler-Magische_Erlebnisse.m4b. | download                       |
|                       | Bestelldetails                                                                                                    |                                        | Inhaltsverzei                                                         | chnis.pdf                      |
|                       | 🖉 🖉 📓 🦉 🕵 🔇                                                                                                    | 📼 🏹 🎜 🦑 🚱                              | 🔍 🛇 🔇 🔍 💭                                                             |                                |

Sobald der Lade-Vorgang abgeschlossen ist, sieht es so aus:

Wenn du nun einmal auf das Buchsymbol unten rechts klickst, öffnet sich das Programm "Bücher" – das Symbol in der untersten Leiste mit dem orangenen Kreis und weiß innen (soll wohl ein Buch sein), das Symbol hüpft ©.

| Ś   | Safari  | Ablage E      | Bearbeiten     | Darstellung       | Verlauf     | Lesezeichen       | Fenster        | Hilfe      |                |                 | ) 🐺 😝      | 0 🖬 🕚           | ) * 🤅       | \$ 58 % 🔳       | So. 13:29 | Gundi G    | Baschler C   | \ <b>⊘</b> ≔ |
|-----|---------|---------------|----------------|-------------------|-------------|-------------------|----------------|------------|----------------|-----------------|------------|-----------------|-------------|-----------------|-----------|------------|--------------|--------------|
| • • | • <     |               |                |                   |             |                   |                |            | ⊜ gundigasc    | hler.com        |            |                 | Ċ           |                 |           |            | 0            | ð Ø          |
|     |         |               |                |                   | ebay 🗸 🛛 N  | euer Ordner 🗸 d   | deepl Bing     | Google     | Leo.org Airbnb | Groupon YouTube | e Autorenp | ortal Amazon    | Pinterest   | bod             |           |            |              |              |
|     |         | Offizieller D | lownload für d | en VLC media play | r, dem bes  | ten Open-Source I | Player - Video | DLAN       |                |                 |            |                 | Kasse   gun | idigaschler.com | n         |            |              | +            |
| ® 4 | ն gundi | igaschler.com | n 🖋 Custi      | omizer 📮 0        | + Neu       | 🖉 Seite bear      | rbeiten Ca     | ache leere | n              | Pro 🗔 S         | ЕО СДВ     | leitrag/Seite a | ls Entwurf  | duplizieren     | 📃 W       | /illkommer | n, Gundi Gas | chler 🚔 🔍    |
|     |         |               |                | Download          | ds          |                   |                |            |                |                 |            |                 |             |                 |           |            |              |              |
|     |         |               |                | PRODUKT           |             |                   |                |            | VERBLEIB       | ENDE DOWNLOA    | DS         | LÄUFT AB        | DOWN        | LOAD            |           |            |              |              |
|     |         |               |                | 01 Magische I     | Erlebnisse  | - Hörbuch - gel   | esen von G     | undi       | 00             |                 | :          | Niemals         | Hörb        | ouch            |           |            |              |              |
|     |         |               |                | 01 Magische l     | Erlebnisse  | - Hörbuch - gel   | esen von G     | undi       | 00             |                 | :          | Niemals         | Inhal       | ltsverzeichn    | is        |            |              |              |
|     |         |               |                |                   |             |                   |                |            |                |                 |            |                 |             |                 |           |            |              |              |
|     |         |               |                | Bestelldet        | ails        |                   |                |            |                |                 |            |                 |             |                 |           |            |              |              |
|     |         |               |                | PRODUKT           |             |                   |                |            |                |                 |            | GESAN           | 4TSUMM      | E               |           |            |              |              |
|     |         |               |                | 01 Magische Er    | rlebnisse - | Hörbuch - geles   | sen von Gui    | ndi × 1    |                |                 |            | €10,00          |             |                 |           |            |              |              |
|     |         |               |                | Zwischensumr      | ne:         |                   |                |            |                |                 |            | €10,00          |             |                 |           |            |              |              |
|     |         |               |                | Rabatt:           |             |                   |                |            |                |                 |            | -€10,00         |             |                 |           |            |              |              |
|     |         |               |                | Gesamt:           |             |                   |                |            |                |                 |            | €0,00           |             |                 |           |            |              |              |
|     |         |               |                | Erneut beste      | ellen       |                   |                |            |                |                 |            |                 |             |                 |           |            |              |              |
|     |         |               |                |                   |             |                   |                |            |                |                 |            |                 |             |                 |           |            |              |              |
|     |         |               |                | Rechnung          | zsadres     | se                |                |            |                |                 |            |                 |             |                 |           |            |              |              |
|     |         |               |                |                   |             | <b>1</b>          |                | S w        |                |                 | 6)         |                 | 2           |                 |           |            |              |              |

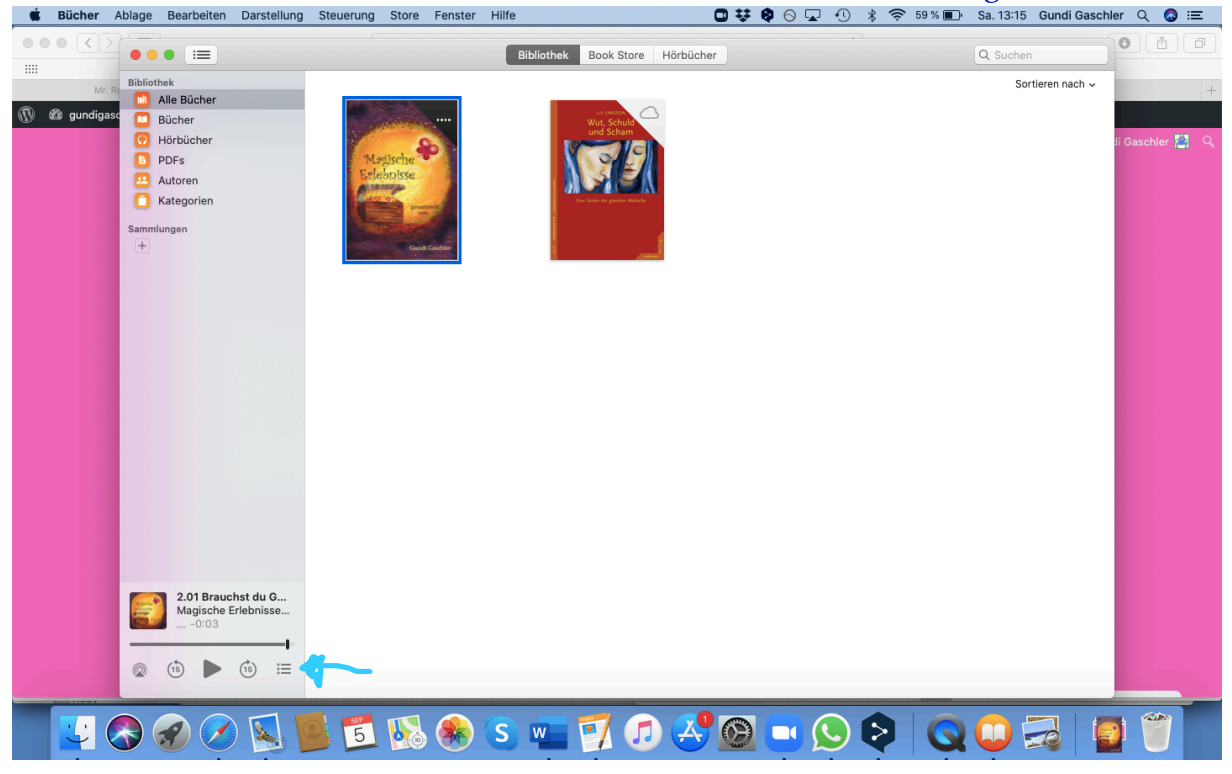

Von hier aus, kannst du dein Hörbuch dorthin aufräumen, wo du es gerne hättest.

Jetzt kannst du noch die Geschichte auswählen, die du gerne hören möchtest, indem du auf das Symbol mit den drei Strichen mit den Punkten davor klickst. Dann öffnet sich ein Fenster, in dem du rauf und runterscrollen kannst, die Geschichte auswählst und schließlich mit dem Pfeil startest.

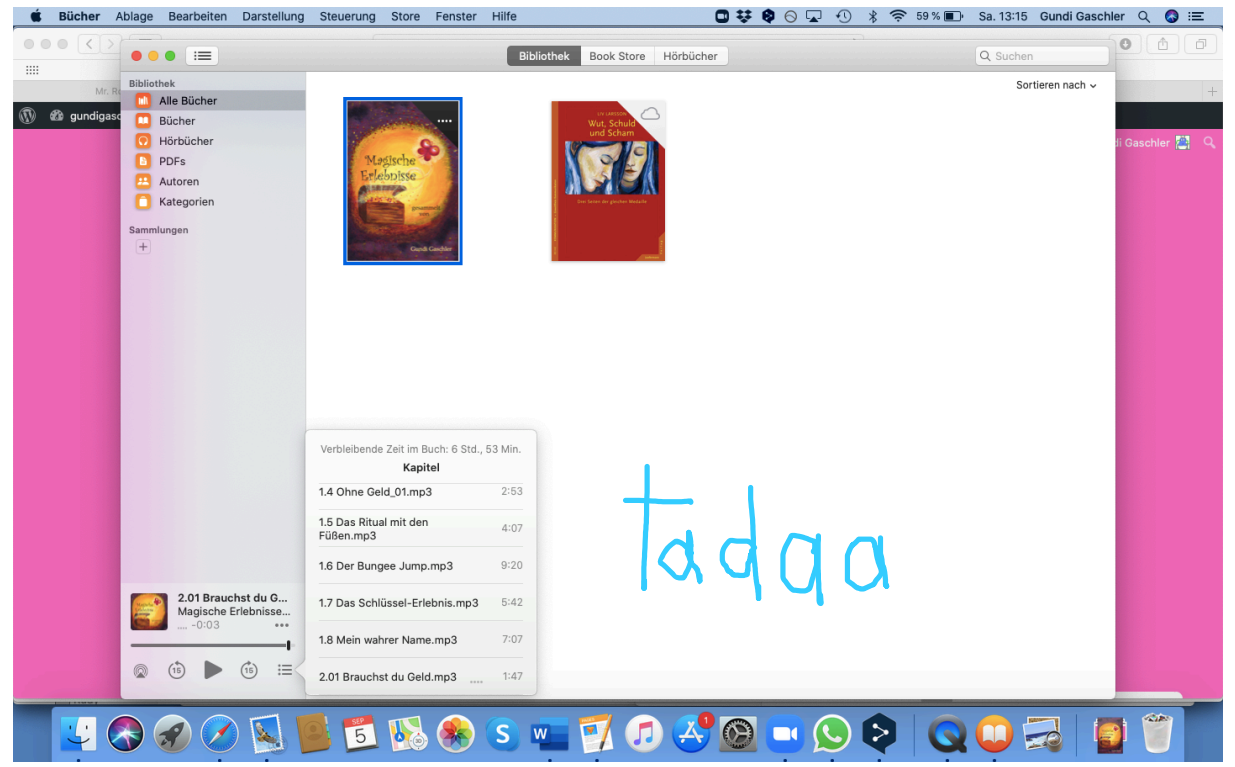

Ich wünsche dir viel Freude damit.